## Tilslut Samaba Share på Cluster Proxmox.

Log på den første Proxmox server (C01) Med det definerede Brugernavn og password.

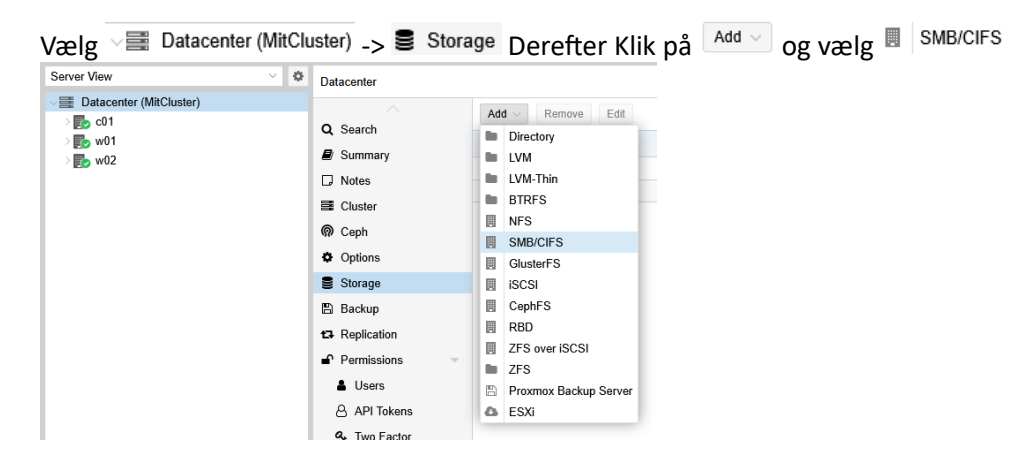

Det store billede bliver vist til sidst. Her gennemgås de enkelte dele.

ID: Navnet den kan finde under i vores Cluster. Her Data (Det behøver ikke være det samme som share navn)

Server: IP, eller FQDN af server. Her 192.168.100.93

Username: Brugernavn til vores Samba share, her "elev"

Password: Password til vores Samba share.

Share: Man kan her taste sharenavnet, eller man browse ved at trykke på den lille pil. Her vælges data.

| Share: | · · ·   | Subdirectory: | /some/pa |
|--------|---------|---------------|----------|
|        | data    |               |          |
| Help   | print\$ |               | D.       |

Nodes: Hvilke noder skal have adgang til dette share. Her alle sammen, ingen begrænsninger.

Enable: Kan denne share bruges, Her selvfølgelig enabled.

Content: Hvad må placeres på vores Share. Her placerer vi "Disk Image" "Container" og "VZDump backup File".

| Content:      | Disk image 🗸 🗸     |  |
|---------------|--------------------|--|
| Domain:       | Disk image         |  |
| Subdiractory  | ISO image          |  |
| Subullectory. | Container template |  |
|               | VZDump backup file |  |
|               | Container          |  |
|               | Snippets           |  |
|               | Import             |  |

## Når man har fået alt sat op klikkes på

| Add: SMB/CIFS            |                |               |                                            |  |  |
|--------------------------|----------------|---------------|--------------------------------------------|--|--|
| General Backup Retention |                |               |                                            |  |  |
| ID:                      | Data           | Nodes:        | All (No restrictions) $~\times~~{}^{\vee}$ |  |  |
| Server:                  | 192.168.100.93 | Enable:       |                                            |  |  |
| Username:                | elev           | Content:      | Disk image, VZDump be $\ \lor$             |  |  |
| Password:                | •••••          | Domain:       |                                            |  |  |
| Share:                   | data ~         | Subdirectory: | /some/path                                 |  |  |
|                          |                |               |                                            |  |  |
| Help                     |                |               | Advanced Add                               |  |  |

Herefter vil Alle Noder, der er defineret i "Nodes:" have adgang til Data.

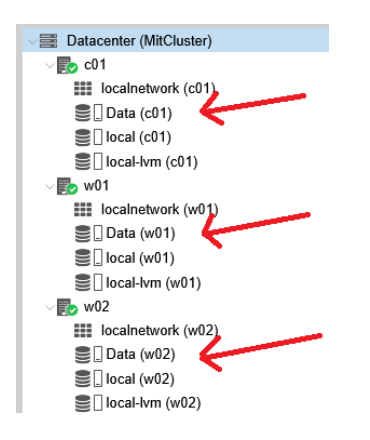

Det var opsætningen af en sambashare på Proxmox